# SISCOMEX

NEPPEX SICEX

SERNAPESCA

# PROCEDIMIENTO PARA NEPPEX SICEX

Dentro de SISCOMEX se encuentra el módulo de certificación SICEX, accesible a través del módulo exportaciones opción Certificación SICEX en el submenú lateral; dicha sección contiene las opciones Buscar Operaciones:

|                                                                                                    | SISCOMEX<br>Módulo Exportacio                                                                                                  | nes                                                                                                    | 4 +      |
|----------------------------------------------------------------------------------------------------|----------------------------------------------------------------------------------------------------|----------------------------------------------------------------------------------------------------|----------|
| Constant Constant                                                                                                    | Regunitos                                                                                                    | Exportanión faguridad                                                                                                    |          |
| Expertación > Centracio                                                                                                    | in Scell + Bucar Operacones                                                                                                    |                                                                                                    |          |
| We Operaciones<br>Solicitud de Autoriteción<br>Actualitación de Origen<br>Legal<br>Gestionar Nucpex y sue<br>Cartificación facas<br>Consulta Certificaciós | Consultar Buce     Exportator:     Aŭmara RUCE:     Númera CODAUT:     Estada Soliotad Ce Buscer Operacones     Acceso a Sicox | The second and the second and the se |          |
|                                                                                                    | Base 2<br>As as presidents into a                                                                                              | ef<br>Ver:<br>Ver:                                                                                                    | Accounts |

Al ingresar a Buscar Operaciones y digitar el Número de RUCE (o cualquier otro de los parámetros de búsqueda), se desplegará la pantalla a continuación. Al presionar la acción Ver se desplegará una nueva pantalla con toda la información de un RUCE o NEPPEX SICEX en forma de listas desplegables:

|            |                              |                         | (1 of 1)               | the second second                | ar 10 *             |                               |                  |
|------------|------------------------------|-------------------------|------------------------|----------------------------------|---------------------|-------------------------------|------------------|
| Ruc        | e 0                          | Codaut 0                | Estado Certificados 0  | Pais Destino 0                   | Of. Embarque 0      | Exportador 0                  | Acciones         |
| 018110EKP  | 50000010113                  | 1062574                 | SOLICITADO             | RLUSA                            | VALPARAISO          | RESQUERA HADALLARES S.A.      | PI               |
| 01011066X9 | Neppex S<br>Codaut: 112      | icex: 2019061<br>5103   | 4EXP50000019367        |                                  | l'esses<br>trac     |                               | a Jopinia - Cere |
|            | RUT Creador:                 | que modificai           | 11396811-9 Exportation | Renders 24/04/2019<br>RENDEC HER | MANDS S.A. BIIT Exp | ortadier: RESCANA REATREE WAR | DAPC VEDA        |
|            | · Claton da los              | Productes /             |                        |                                  |                     |                               |                  |
| £.         | + Datus del Er               | dettador                |                        |                                  |                     |                               |                  |
|            | • Catos dar De               | nbartadur / AA / Coanar |                        |                                  |                     |                               |                  |
|            | · Dance de Or                | gwn                     |                        |                                  |                     |                               |                  |
|            | · Ontes da Da                | 217.                    |                        |                                  |                     |                               |                  |
|            | * Dates de Ce                | state                   |                        |                                  |                     |                               |                  |
|            | • Datos de Tri               | ensuate                 |                        |                                  |                     |                               |                  |
|            | • Detes te Ca                | tanation .              |                        |                                  |                     |                               |                  |
|            | + Darss de Ale               | nacionamiento           |                        |                                  |                     |                               |                  |
|            | • Oatara da Far              | energente               |                        |                                  |                     |                               |                  |
|            | · Darus adicu                | tales para carefundo a  | antaria                |                                  |                     |                               |                  |
|            | and the second second second | where the second second |                        |                                  |                     |                               |                  |

#### SERNAPESCA

Además de ver, la acción Rectificar permite agregar y eliminar certificados en la pestaña Datos de Certificados de la NEPPEX, pero se debe tener en consideración que la primera línea de acción para realizar cualquier rectificación de la información es a través de SICEX Chile. Sin embargo, la aplicación SISCOMEX permite realizar cambios de la siguiente manera:

|                      |          | (1 of 1)              | the second second | = 10 *         |                          |          |
|----------------------|----------|-----------------------|-------------------|----------------|--------------------------|----------|
| Ruce 0               | Codaut 0 | Estado Certificados O | Pais Destino 0    | Of. Embarque 0 | Exportador 0             | Acciones |
| 18110888950000010113 | 1062574  | SOLICITADO            | RUSSA             | VALPARA190     | RESQUERA MAGALLARES S.A. | F / B    |
| 191105EXP90000010127 | 1062575  | SOLICITADO            | RUSSA             | ORTARABURY     | RESQUERA MAGALLARES S.A. | PID      |
| 1811066099000010169  | 1062578  | SOLICITADO            | RUSSA             | VALGARAIDO     | PESQUERA NAGALLANES S.A. | PZE      |

Si agregó o quitó certificados y guardó la acción, la operación cambiará de estado "Solicitado" a "Pendiente".

|                        |          | (1 of 1)                 | and an it and    | + 10 +         |                        |          |
|------------------------|----------|--------------------------|------------------|----------------|------------------------|----------|
| Ruce 0                 | Codaut 9 | Estado Certificados<br>0 | Pais Destino 0   | Of, Embarque 0 | Exportador 0           | Acciones |
| 20180903EXP90000141788 | 1062442  | PENDIENTE                | ARGENTINA        | VALPARAISO     | PESQUERA AZUL          | A / D    |
| 20180908EXP80000010663 | 1062470  | PENDLEN7E                | BRASEL           | TALCAHUANO     | SOCIEDAD PERQUERA AZUL | PICO     |
| 2018090880980000010665 | 1063472  | PENDIENTS                | ALEMANDA         | PUERTO MONTT   | SOCIEDAD PERQUERA AZUL | PIID     |
| 2018102280990000012008 | 1082345  | PENOLENTE                | IAPON            | VALPARAIDO     | BOCIEDAD PESQUERA AZUL | P / D    |
|                        |          | (1 of 1)                 | and an I all and | 10             | 10                     |          |
| x                      |          |                          | Versión          | Ruce           |                        |          |

En este punto el usuario puede Solicitar Certificados o rectificar información adicional. En estado pendiente, podrá modificar la información que se detalla a continuación.

Es importante notar que la acción Rectificar sólo estará disponible para operaciones sin certificados emitidos.

# DATOS DE LOS PRODUCTOS

| Nümero Codaut:                | 1093442                                   | Tipo Constantini                           | HUMADAD                                                                                                    |                                    | Har            | estrusi     | And I                  |
|-------------------------------|-------------------------------------------|--------------------------------------------|----------------------------------------------------------------------------------------------------|------------------------------------|----------------|-------------|------------------------|
| Peso Neta Tetal:<br>Feche AOL | 1000-0 Kitos<br>03/00/2018 15/23          | Pena Brutio Total:<br>Focha Expiraction Ad | [1100.00<br>M.1 05/06/0218 06/06/                                                                                 | A7ms                               | Tet            | al Envases: | 3.0                    |
| Elaborador                    | Engentie                                  | Còdigo<br>Aranceforia                      | Producto                                                                                                    | Fecha<br>Haborschie<br>Vencimiente | Tipe<br>Envice | Envires     | Perio<br>Steto<br>(RL) |
| 77777 - PEDQUIAN AD           | THUCHA ARCOIN<br>(DWCOR/INVOID<br>HYADDD) | 15<br>8 83031138                           | 38341 - EVISCERADO GIN<br>CABEZA / HG, CRUDD,<br>ENPRIADO REPROSERADO,<br>COM PEL, / CON ESPONAD /<br>ENVISIONADA | 02/04/3018                         | BOLSAS         | 100         | 13192.00               |

SERNAPESCA

- De manera automática se cargarán los campos: Número Codaut; Tipo Consumo; Muestras Si/No; Peso Neto Total; Peso Bruto Total (kg); Total Envases; Fecha AOL, Fecha Expiración AOL.
- ✓ Para el peso bruto el sistema carga automáticamente un valor estimativo, permitiendo su modificación o edición.

#### DATOS DEL EXPORTADOR

| RUT Exportador:    | 79872420-7                    | Direction:     | Camino San Antonio S/N, Quellón, |
|--------------------|-------------------------------|----------------|----------------------------------|
| Kombre Exportadori | Exportadora Los Fiordos Ltda- | Código Postalı |                                  |
| Teléfonor          |                               |                |                                  |

✓ El sistema carga de manera automática los campos RUT Exportador, Dirección y Nombre Exportador. Se puede ingresar de manera opcional la información del código postal y teléfono.

#### DATOS DE ORIGEN

| Manager and Street and Street                                                                                                    | Painting the local distance       |                                  |            |                                     |             |
|----------------------------------------------------------------------------------------------------|-----------------------------------|----------------------------------|------------|-------------------------------------|-------------|
| Naturatella Pro                                                                                                    | Calicoli Driger de la Acucultura  |                                  |            |                                     |             |
| Area(a) de est                                                                                                    | weeting:                          |                                  |            |                                     |             |
| Centro(s) de c                                                                                                    | ittee / Banco Naturat: 100208 - * |                                  |            |                                     |             |
| Embarcación(e                                                                                                    | 83);                              |                                  |            |                                     |             |
| And the second second sec |                                   |                                  |            |                                     |             |
| Numero de 1.68                                                                                                    | e(s)i                             |                                  |            |                                     |             |
| Numero de 160                                                                                                    | el si                             |                                  |            |                                     |             |
| Región de                                                                                                    | <u>इ.</u>                         | to solve an annual source and an | PTC V      | Oliciaa de                          | 0.3488.0555 |
| Región de<br>Embargoe:                                                                                                    | REGION DE VAUNAAUSO               | Oficina ADL: #UE                 | RTD .      | Oficina de<br>Endargue:             | VALTARADSD  |
| Región de<br>Embergoes<br>Puerto de                                                                                                    | REGION DE VALPARAISO              | oficina AOLi #UE                 | RTD<br>ITT | Oficina de<br>Endarque:<br>Recramía | VALTARAISO  |

- Se cargarán automáticamente los datos de: Naturaleza Mercancía; Área(s) de extracción; Centro(s) de cultivo/Banco Natural; Embarcación(es), Número de Lote(s), dependiendo del producto que se declaró inicialmente. También vendrán cargados: Región de Embarque; Oficina AOL; Oficina de Embarque y Mercancía Importada.
- ✓ Se podrá seleccionar el Puerto de Embarque desde una lista desplegable. Al modificarlo, se ajustará la Región de Embarque y la Oficina de Embarque de manera acorde.

#### SERNAPESCA

#### DATOS DE DESTINO

| • | Dates de Destina                                                            |                         |        |                          |                     |                  |  |
|---|-----------------------------------------------------------------------------|-------------------------|--------|--------------------------|---------------------|------------------|--|
|   | Numbre Consignatorio:<br>Dirección Consignatorio<br>País Destino: AUG21/791 |                         |        | País Destino<br>Finali   | ARGENTINA PROFIL DE | (HARBA - ABASTI) |  |
|   | Pais(as) (Stimper<br>Tribisitian                                            | e Fais de Transto       |        | Agregar Pais<br>Transito |                     |                  |  |
|   | 3d Paris                                                                    | Nombre Pais<br>Tránsite | Dennar |                          |                     |                  |  |
|   | 68                                                                          | BOLIVÍA                 |        |                          |                     |                  |  |

- Debe ingresar Nombre Consignatario y Dirección Consignatario. En el caso de embarques a la U.E.E., en el campo Nombre Consignatario se debe ingresar además el TIN/INN.
- ✓ Debe seleccionar el Puerto de Destino y, opcionalmente, País(es) Tránsito a partir de una lista desplegable. Éste se debe completar en caso que el embarque pase por países distintos del de destino final.

#### DATOS DE CERTIFICADO

| Detce   | de Certificados        |                          |           | _         | _        |                  |                 |         |              |        |          |
|---------|------------------------|--------------------------|-----------|-----------|----------|------------------|-----------------|---------|--------------|--------|----------|
| Requie  | re Cettificado Salitar | ni + si = No             |           |           |          |                  |                 |         |              |        |          |
| Cartifi | ados Savitaries        | Selectore Certificado S  | Senterio  |           |          |                  |                 | Agreger |              |        |          |
| Cartin  | odas Origetti          | Selectore Certificado o  | te Qriger |           |          |                  | 1               | Agregan |              |        |          |
| ld      | Tipo Certificado       | Nombre Certificado       | Falie     | Pean Neto | Tránsita | Oficina Emission | Inspec          | tiir    | Fecha Timbre | Editar | Lliminar |
| 144     | Sanitario              | Zócsanitario de tránsito |           | 00.00     | 10.19    | Seerco a Dine (+ | Columna 1 ingan | - 19    |              | 1      | 1993     |

- ✓ En Requiere Certificado Sanitario se carga la información previamente ingresada en la declaración de mercancía. En caso de no haber solicitado certificado, el check indicará No y no se podrá agregar un certificado en la grilla.
- En el caso que el mercado exija certificación sanitaria, el certificado aparecerá cargado automáticamente en la grilla.
- En el caso que el mercado no lo exija, pero se solicitó el certificado en la declaración de mercancía, existe la opción de seleccionarlo en el campo Certificados Sanitarios de la lista desplegable y añadirlo a la grilla.
- Los certificados en tránsito también se desplegarán en el campo Certificados Sanitarios.
   Para el caso de los Certificados de Origen siempre existirá la opción de agregarlos o cargarlos.
- Para agregar certificados, escoja el tipo y presione el botón Agregar; será añadido en la grilla inferior. Para editar un certificado presione el botón Editar y automáticamente aparecerán dos nuevas opciones: cancelar y guardar (íconos cruz y visto bueno, respectivamente).

| tian | e de Certificades   |                          |                      |                  |           |          |                 |         |         |              |        |          |
|------|---------------------|--------------------------|----------------------|------------------|-----------|----------|-----------------|---------|---------|--------------|--------|----------|
| nes  | iere Cartificado S  | antario                  | 0.5.0.)              | 9=               |           |          |                 |         |         |              |        |          |
| Cart | Roadus Sanitarios   |                          | Seleccione           | Certificado Seni | ano       |          |                 | No.     | Agreger |              |        |          |
| Cert | Ricadus Origeni     |                          | Seleccione           | Cartificado de O | rigen     |          |                 |         | Agregar |              |        |          |
| 1d   | Tipo<br>Certificado | Cer                      | ombre<br>tificada    | Falia            | Pesa Reto | Trânsito | Oficina Emisión | In      | spectur | Fecha Timbre | Editor | Eliminar |
| ä.   | SANITARID           | SERVIA<br>Consu<br>Humar | IPESICA<br>IND<br>10 |                  | 900,00    | No •     | incente Olizia  | (* [54] |         |              |        |          |

- ✓ Luego de agregar un certificado podrá editar los campos Peso Neto y Tránsito.
- ✓ Los cambios se guardan presionando el ícono visto bueno.

| Dates de Cartificad | E28.                   |                 |                |         |                   |                    |                          |                   |        |       |
|---------------------|------------------------|-----------------|----------------|---------|-------------------|--------------------|--------------------------|-------------------|--------|-------|
| Require Cartificad  | is Sanitario: 🖷        | a D w           |                |         |                   |                    |                          |                   |        |       |
| Centificados Santa  | reset in the           | errore Latiture |                |         |                   | (21)               | Aprepar                  |                   |        |       |
| Certificados Origan | . 31                   | and the state   | is is O'qui .  |         |                   | (9)                | Aprepar                  |                   |        |       |
| Id The Certificade  | Bondare<br>Certificado | Falsa           | Frens Rela     | Tránsba | Officing Emission |                    | Imputtor                 | Fecha Timbre      | tidtar | Andar |
| D SANITAKIO         | China                  | 3122            |                | 444 (*) | CALDERA           | - CORMAZARA        | WARDONES, RODRIGO MUONOC | 1 - 22/02/2018    |        |       |
| Sec Televinouses    | Humana                 | TRACT.          | Transmission . |         |                   | The Designed state |                          | The second second | 10.047 |       |

 Para eliminar un certificado presione la opción Eliminar, esta opción solo se hará efectiva al momento de haber guardado los cambios.

#### DATOS DE TRANSPORTE

| Temperatura<br>Embarque:               | del       | CONGELACION -14P C    |                    |                                   |                     |                           |                  |
|----------------------------------------|-----------|-----------------------|--------------------|-----------------------------------|---------------------|---------------------------|------------------|
| Via de<br>Transporte:<br>Medio de      | Seleccion | e Via de Transporte   |                    | Tipo<br>Doc.Transporte<br>Id Doc. | Seleccio            | ne Tipp documento de Tran | sporta           |
| Transporte:<br>Id Medio<br>Transporte: | Seleccion | e Madio de Transporte |                    | Transporte:<br>Agregar            | (*) Todi<br>sección | os los campos son obliga  | torios para esta |
| Vie de Tra                             | asporte   | Medio Transporte      | 3d Medio Transport | e Tipo D<br>Transpo               | bc.<br>ste          | Nro. Doc.<br>Transporta   | Eliminar         |
| Carrietero/Ter                         | riestre   | TERRESTRE             | hkfg 45 / hft 67   | LCORREOS - I                      | 15YA DE             | 25342534                  | (*)              |

- Debe seleccionar la Temperatura de Embarque, dependiendo del producto a exportar (congelación, fresco, ambiente).
- ✓ Debe seleccionar la Vía de Transporte; Tipo Doc. Transporte (B/L, N° de reserva, N° de guía aérea, N° de CRT para terrestre, etc.); Medio de Transporte; Id Doc. Transporte; Id Medio Transporte (Nombre de la nave y su número de viaje; número de vuelo, etc., según corresponda). En el caso de embarques terrestres, en Id Medio Transporte se deberán indicar los números de PATENTE CAMION/N° DE RAMPLA o sólo el número de PATENTE CAMION, según corresponda.
- Para los casos en que se deba ingresar más de un medio de transporte en el certificado, se deberá consignar cada uno de ellos en esta sección (Ej. terrestre y aéreo en el caso de

SERNAPESCA

transitar por Argentina y salir vía aérea al país de destino final), debiendo ingresar como primer registro el medio mediante el cual será transportado el producto a su destino final.

### DATOS DE CONTENEDOR

| Datos de Contenedor   |                 |                                                              |          |
|-----------------------|-----------------|--------------------------------------------------------------|----------|
| Número de Contenedor: |                 |                                                              |          |
| Número de Sello:      |                 |                                                              |          |
| Tipo de Contenedor:   | Seleccione Tipo | de Contenedor 👻 Agrega                                       |          |
| Número Contenedor     | Número Sello    | Nombre Contenedor                                            | Eliminar |
| 0021100120120         | 0032132023      | 20G1 - CONTAINER PARA PROPOSITOS GENERALES (CON VENTILACION) | ×        |
|                       |                 |                                                              |          |

- ✓ Para el caso de embarques aéreos no deberá ingresar información.
- ✓ Para el caso de embarques terrestres:
  - Campo Número de Contenedor: si no hay contenedor no se deberá ingresar información.
  - o Campo de Número de Sello, indicar PENDIENTE ya que esta información se llena en frontera.
  - Campo Tipo de Contenedor: Indicar Plataforma en caso de rampla o Tipo de Contenedor.
- Para el caso de embarques marítimos deberá ingresar el Número de Contenedor; Número de Sello (en caso de existir más de un sello, se podrán ingresar máximo 2-Naviera y Aduanas-separados por un ";"), y Tipo de Contenedor.

#### DATOS DE ALMACENAMIENTO

| ε Utilizo Bodega γ/o frigorífico<br>exportación ?                                  | para almacenar productos p                                                                                                    | previo a la           | # Si ○ Ne        |                                                                                                    |              |          |
|------------------------------------------------------------------------------------|----------------------------------------------------------------------------------------------------|-----------------------|------------------|----------------------------------------------------------------------------------------------------|--------------|----------|
| New Menters                                                                        |                                                                                                    |                       |                  |                                                                                                    |              |          |
| Fecha Consolidación física:                                                        | 25/10/2017 09:21                                                                                                    |                       |                  |                                                                                                    |              |          |
| Fecha de Zarpei                                                                    | 25/16/2017 09:21                                                                                                    |                       |                  |                                                                                                    |              |          |
|                                                                                    | And the second second s | 200                   |                  | procession and the second second seco | 1 m m m m    |          |
| Lugar de Almacenamiento:                                                           | FRIDGORIFICO                                                                                                    | 1.7                   |                  | 140204 - HOOK C                                                                                                    | HILE S.A.    | 5        |
| Lugar de Almacenamiento:<br>Dirección de almacenamiento:                           | FREEDORUFECO                                                                                                    | (M)<br>Buttal A, Arts |                  | Agreger                                                                                                    | HILE S.A.    | 15       |
| Lugar de Almacenamiento:<br>Dirección de almacenamiento:<br>Tapo de Almacenamiento | Lugar de Almacenami                                                                                                    | inter inter           | Dirección de Ala | Agreger<br>Incommiento                                                                                                    | Ultimo Lugar | Eliminar |

 El campo ¿Utilizó bodega y/o frigorífico para almacenar productos previo a la exportación? vendrá precargado. En caso que esté disponible la opción SI, en la grilla inferior se visualizará la información del lugar de almacenamiento.

#### SERNAPESCA

- ✓ Debe ingresar la Fecha Consolidación física y Fecha de Zarpe que corresponde a la fecha de zarpe del barco, fecha cruce de frontera en caso de terrestre o fecha de despegue del avión en caso de aéreos.
- ✓ Sólo se debe ingresar Lugar de Almacenamiento si no fue declarado inicialmente o hay más de un lugar de almacenamiento y no se encuentra cargado en la grilla.
- El check Último Lugar debe marcarse sólo para las exportaciones destinadas a la Unión Europea, indicando el último lugar en que fue almacenado el producto previo a su exportación.

#### DATOS ADICIONALES PARA CERTIFICACIÓN SANITARIA

Esta pestaña contiene datos necesarios para la generación de los certificados sanitarios a través del sistema de SERNAPESCA SGS.

| <ul> <li>Datos adicionales para certif</li> </ul> | ficación Sanitaria             |
|---------------------------------------------------|--------------------------------|
| PIF entrada a UE, Punto de<br>entrada:            | Seleccione Puerto 🔹            |
| Para importación o<br>admisión en la UE           | 🔍 Si 🔍 No                      |
| Department of certificate<br>issuance:            | Seleccione Departamento Emisor |
| Ready to eat:                                     | 0                              |
| Non Ready to eat:                                 |                                |
| Remarks:                                          |                                |
|                                                   | 250 caracteres restantes       |
| Código NCM:                                       |                                |
| Observaciones o<br>consideraciones<br>especiales: |                                |
|                                                   | 250 caracteres restantes       |

Es importante notar que los datos son digitados por el usuario creador de la NEPPEX web, y que ninguno de los campos de esta pestaña es obligatorio para solicitar aprobación de la NEPPEX web.

- ✓ PIF entrada a UE, Point of crossing the border (U.E.E.), Punto de entrada, Port of Entry: corresponde al Puesto de Inspección Fronterizo por el cual ingresa la mercancía a la Unión Europea (certificados U.E.), o al punto de entrada a Argentina, Brasil o Uruguay (certificados Comité). Este campo corresponde a una lista desplegable de la cual se debe seleccionar el punto que corresponda.
- Para importación o admisión en la UE: corresponde a un check que debe completarse para todas las exportaciones destinadas a la Unión Europea. Seleccionar Sí cuando la mercancía está destinada a ser importada en la U.E., seleccionar NO cuando la mercancía esté en tránsito por la U.E.
- ✓ Department of certificance issuance: lista desplegable de la cual debe seleccionarse una opción de acuerdo al siguiente detalle:

SERNAPESCA

- o Fisheries Health Department, para exportaciones consumo humano a China
- Departamento de Sanidad Pesquera, para exportaciones de harina de pescado a Japón.
- o Sanidad Pesquera, para exportaciones de alimentos destinados a especies acuáticas.
- ✓ Non Ready to eat, : corresponde a un check que debe seleccionarse en base al tipo de producto para todas las exportaciones. (Aplica para mercado de Israel)
- Remark: Corresponde a un campo digitable donde se podrán ingresar datos adicionales a los exigidos por el certificado sanitario. (Aplica para mercado de Israel)
- ✓ Código NCM: Nomenclatura Común del MERCOSUR, código compuesto por 8 dígitos. Debe ser ingresado para todas las exportaciones destinadas a Argentina, Brasil o Uruguay (mercado Comité).
- ✓ Observaciones, Consideraciones especiales,: Corresponde a un campo digitable donde se podrán ingresar datos adicionales a los exigidos por el certificado sanitario.

## DATOS ADICIONALES PARA CERTIFICACIÓN DE ORIGEN

| atos adicionales para certificac                | ión de Orígen              |                                    |              |                        |                          |                               |        |          |
|-------------------------------------------------|----------------------------|------------------------------------|--------------|------------------------|--------------------------|-------------------------------|--------|----------|
|                                                 |                            |                                    |              |                        |                          |                               |        |          |
| <ul> <li>Certificado Origen Mercosur</li> </ul> |                            |                                    |              |                        |                          |                               |        |          |
| Observaciones:                                  | res restantes              | Denominación de las                |              |                        |                          |                               |        |          |
| Código NALADISA:                                |                            | mercancías:                        |              |                        |                          |                               |        |          |
| Peso liquido o<br>cantidad:                     |                            | Valor FOB:                         |              |                        |                          |                               |        |          |
| Normas de Orígen:                               |                            | Nro. y Fecha Factura<br>Comercial: |              |                        |                          |                               |        |          |
|                                                 |                            |                                    |              | Agregar                |                          |                               |        |          |
| Código NALADISA                                 | Denominación<br>mercancías | Peso<br>líquido/cantidad           | Valor<br>FOB | Normas<br>de<br>Orígen | Nro.Factura<br>Comercial | Fecha<br>Factura<br>Comercial | Editar | Eliminar |
| No se encontraron registro                      | )5                         |                                    |              |                        |                          |                               |        |          |

Certificado Origen Mercosur

✓ Observaciones: Corresponde a un campo digitable donde se podrán ingresar datos adicionales a los exigidos por el certificado de origen.

SERNAPESCA

- Código NALADISA: Nomenclatura de la Asociación Latinoamericana de Integración, código de 8 dígitos. El código debe ingresarse en base al <u>Acuerdo correspondiente</u>.
- ✓ Denominación de las mercancías: Completar con el mayor detalle posible según factura y documentos de respaldo.
- ✓ Peso líquido o cantidad : Especificar Unidad de Medida según cantidad.
- ✓ Valor FOB: Campo digitable, se refiere al valor de venta de los productos en su lugar de origen más el costo de los fletes, seguros y otros gastos necesarios para hacer llegar la mercancía hasta la Aduana de salida.
- ✓ Normas de origen: Campo digitable en que se debe ingresar las normas de origen
- ✓ Fecha y número factura comercial: está compuesto por un campo digitable y por un campo date, en el primero debe ingresarse el número de la factura y en el segundo, seleccionar la fecha de ésta desde el calendario
- ✓ Luego de ingresar todos los datos requeridos debe hacer click en el botón agregar para que se visualicen en la grilla. Los datos se pueden eliminar o editar en caso de error de digitación.

| Código NALADISA | Denominación<br>mercancías | Peso<br>líquido/cantidad | Valor<br>FOB | Normas<br>de<br>Orígen | Nro.Factura<br>Comercial | Fecha<br>Factura<br>Comercial | Editar | Eliminar |
|-----------------|----------------------------|--------------------------|--------------|------------------------|--------------------------|-------------------------------|--------|----------|
| 30243.0223      | XXXXXXXXXXX                | 20000                    | 10000<br>USD | Normas                 | 54789                    | 01/05/2019                    | 1      | ×        |

#### Certificado Origen Chile

| Certificado Origen Chile         |                |                                |        |        |          |
|----------------------------------|----------------|--------------------------------|--------|--------|----------|
| Observaciones:                   | eres restantes |                                |        |        |          |
| Producto:<br>Cantidad de Bultos: |                | Envases:<br>Marcas:<br>Agregar |        |        |          |
| Producto                         | Envases        | Cantidad Bultos                | Marcas | Editar | Eliminar |
| No se encontraron registro       | os             |                                |        |        |          |

- ✓ Observaciones: Corresponde a un campo digitable donde se podrán ingresar datos adicionales a los exigidos por el certificado de origen
- ✓ Producto: Corresponde a la descripción comercial del producto

#### SERNAPESCA

- ✓ Envases: Debe ingresar la cantidad de envases secundarios
- ✓ Cantidad de bultos
- ✓ Marcas: Indicar número de contenedor y sello
- ✓ Luego de ingresar todos los datos requeridos debe hacer click en el botón agregar para que se visualicen en la grilla. Los datos se pueden eliminar o editar en caso de error de digitación

| Producto                 | Envases | Cantidad Bultos | Marcas    | Editar | Eliminar |
|--------------------------|---------|-----------------|-----------|--------|----------|
| FILETE SALMON<br>PREMIUN | 300     | 30              | FISH MEAT | 1      | ×        |

#### Certificado Origen Form A

| Certificado Origen Form                      | Ą                                                          |                           |                                |                                   |        |          |
|----------------------------------------------|------------------------------------------------------------|---------------------------|--------------------------------|-----------------------------------|--------|----------|
| Observaciones:                               |                                                            |                           |                                |                                   |        |          |
|                                              | 250 caracteres resta                                       | antes                     |                                |                                   |        |          |
| Marks and numbers of<br>packages:            |                                                            | Number and kind<br>goods: | of packages; description       | of                                |        |          |
| Origin criterion:<br>Number and date of invo | ices: Agregar                                              | Gross weight or d         | ther quantity:                 |                                   |        |          |
| Marks and<br>numbers of<br>packages          | Number and kind of<br>packages;<br>description of<br>goods | Origin criterion          | Number and date<br>of invoices | Gross weight or<br>other quantity | Editar | Eliminar |
| No se encontraron regi                       | goods                                                      |                           |                                |                                   |        |          |

- ✓ Observaciones: Corresponde a un campo digitable donde se podrán ingresar datos adicionales a los exigidos por el certificado de origen
- Marks and numbers of packages: Digitar marcas (sellos, etiquetas, rótulos, entre otros, debidamente respaldados y consistentes con la documentación presentada) y número de bultos.
- Number and kind of packages; description of goods: Número y tipo de envases; Descripción de product.
- ✓ Origin criterion: Criterios de origen
- ✓ Gross weight or other quantity: Peso bruto en kg. o cantidad.
- ✓ Number and date of invoices: Debe digitar N° y fecha de la factura de exportación nacional con el formato DD/MM/AAAA, ambos datos deben ir separados con (;).

SERNAPESCA

✓ Luego de ingresar todos los datos requeridos debe hacer click en el botón agregar para que se visualicen en la grilla. Los datos se pueden eliminar o editar en caso de error de digitación.

Al finalizar las modificaciones se deben guardar los cambios presionando el botón Guardar.

| Itimo usuario que modificó:<br>RUT Creador:      | ADMIN.DURAN<br>13626853-8 | Fecha Aprobación:<br>Exportador | 26/10/2018<br>EXPORTADORA LOS FIORDOS LIMITADA | Usuario Creador:<br>RUT Exportador: | MARCO ANTONIO CID SALAS<br>79872426-7 |
|--------------------------------------------------|---------------------------|---------------------------------|------------------------------------------------|-------------------------------------|---------------------------------------|
| Datus de los Productos                           |                           |                                 |                                                |                                     |                                       |
| Datos del Exportador                             |                           |                                 |                                                |                                     |                                       |
| Datos del Embarcador / AA /                      | Courier                   |                                 |                                                |                                     |                                       |
| Datos de Origen                                  |                           |                                 |                                                |                                     |                                       |
| Datas de Destinu                                 |                           |                                 |                                                |                                     |                                       |
| Oatos de Certificados                            |                           |                                 |                                                |                                     |                                       |
| + Datos de Transports                            |                           |                                 |                                                |                                     |                                       |
| + Datos de Contenedor                            |                           |                                 |                                                |                                     |                                       |
| + Datos de Almacenamiento                        |                           |                                 |                                                |                                     |                                       |
| Datos da Faenamiento                             |                           |                                 |                                                |                                     |                                       |
| <ul> <li>Datos adicionales para certi</li> </ul> | 6cación sanitaria         |                                 |                                                |                                     |                                       |
| <ul> <li>Dates adicionales para certi</li> </ul> | ficación de eriger        | <sup>b</sup>                    |                                                |                                     |                                       |
| Certificado Origen Nerco                         | o Guar                    |                                 |                                                |                                     |                                       |
| Certificado Origen Chile                         |                           |                                 |                                                |                                     |                                       |
| Certificado Origen Form                          | À.                        |                                 |                                                |                                     |                                       |

Cualquier cambio realizado modifica el Estado Certificados a *Pendiente* siendo necesario seleccionar la acción Solicitar Certificados para que sea evaluado por un funcionario regional. Para los pasos siguientes, debe consultar el <u>Instructivo Gestión de Certificados SISCOMEX</u>.

| Ve                    | a, p      | Rectificar: 📝         | Solicitar certificados:  | D Sequinie     | mto de Certificados: 👩   |           |
|-----------------------|-----------|-----------------------|--------------------------|----------------|--------------------------|-----------|
|                       |           | (X of 3)              | Colore State Print Print | 1 10 *         |                          |           |
| Ruce D                | Codaut \$ | Estado Cortificados 0 | Pale Deating 0           | Of, Embargue 0 | Exportador 0             | According |
| 201811488399000022168 | 1062279   | SENDISTI'S            | RUIDA                    | VALPARATED     | PERQUERA MADALLANES E.A. | P 1 0     |
|                       |           | (1 of 1)              | till or har black or     | (H) (9.1)      |                          |           |
| N                     |           |                       | Versión                  | Baca           |                          |           |

SERNAPESCA

|                      |           | (1 of 1)              | 14 14 13. 4-   | + \$0.*        |                           |          |
|----------------------|-----------|-----------------------|----------------|----------------|---------------------------|----------|
| Race C               | Codout \$ | Estado Certificados 🕏 | Pais Destino 🗣 | Df. Emhargne 🗢 | Exportador C              | Acciones |
| 0181108Ek96000010149 | 1062378   | SOLICITADO            | munita;        | VALMARADSO     | PESQUERA PIAGALLANES S.A. | PI       |